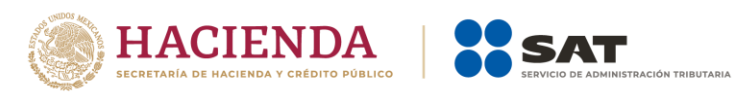

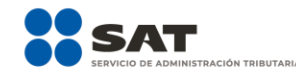

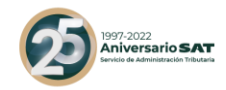

# Guía para validación del RFC en línea

De uno en uno o de forma masiva hasta cinco mil registros

Mayo 2022

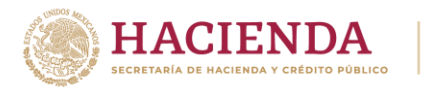

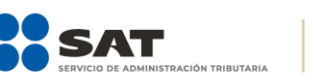

#### 1997-2022 Aniversario SAT Servicio de Administración Tributaria

#### Validación del RFC en línea de uno hasta cinco mil registros

Las personas físicas y morales que tengan la necesidad de validar la existencia de la clave del Registro Federal de Contribuyentes (RFC), pueden hacerlo de uno hasta cinco mil registros a través del Portal del SAT, sin necesidad de acudir a los módulos de atención del Servicio de Administración Tributaria.

Con este servicio adicionalmente se podrá validar el nombre y código postal que se encuentran asociados al RFC.

Para ello, haz lo siguiente:

#### 1. Validar RFC

a) Ingresa a sat.gob.mx, en la sección Trámites del RFC/ Validación del RFC / Valida en línea RFC's uno a uno o de manera masiva hasta 5 mil registros, donde se ubica la herramienta Validador de la clave del RFC. Cabe destacar que para acceder a esta aplicación no es necesario contar con Contraseña, ni firma electrónica (e.firma), ni abrir un caso de Servicios al Contribuyente (SAC), ya que la consulta se realiza directamente en el Portal del SAT.

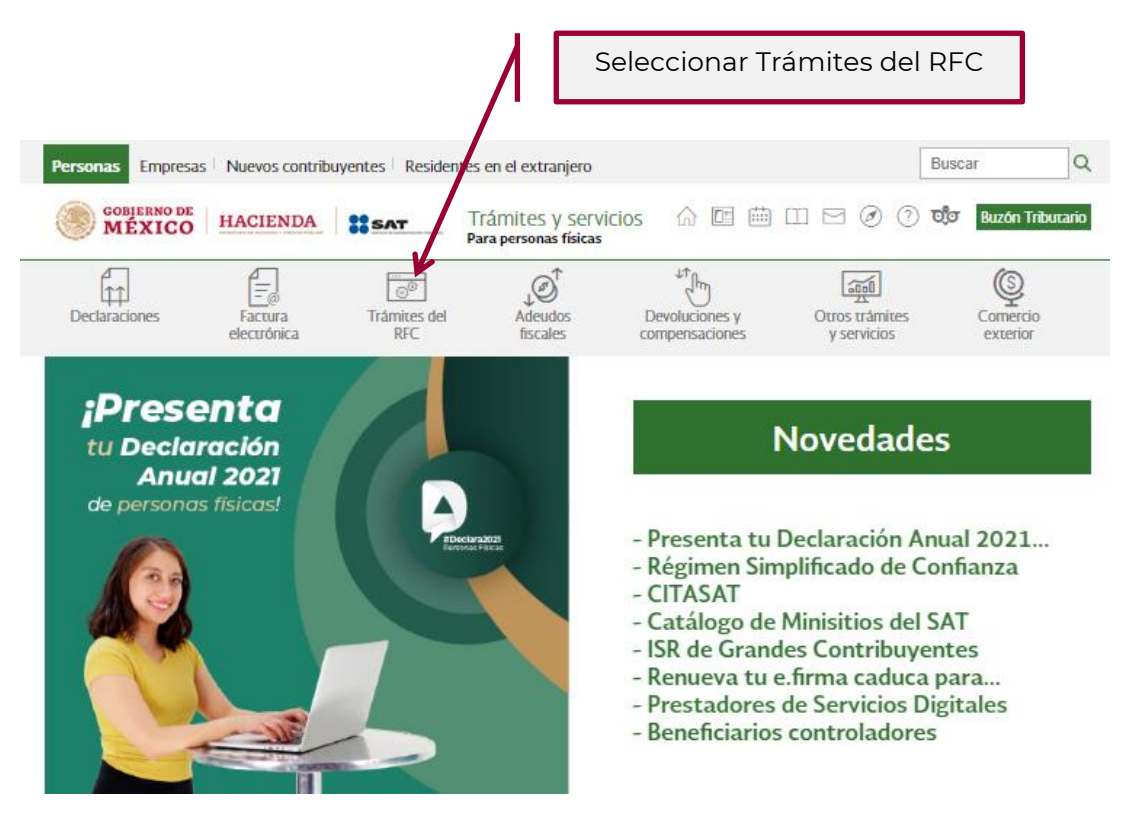

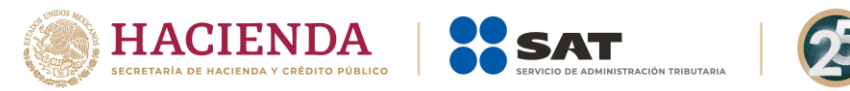

b) Selecciona la opción Validación del RFC y da clic en Valida en línea RFC's uno a uno o de manera masiva hasta 5 mil registros y posteriormente da clic en la opción Ejecutar en línea.

1997-2022 Aniversario SAT

| Ver todos            |
|----------------------|
| $\sim$               |
| ~                    |
| ~                    |
| ~                    |
| ~                    |
| ^                    |
| ista 5 mil registros |
|                      |

c) Escribe el código de la imagen y considera números, letras mayúsculas y minúsculas.

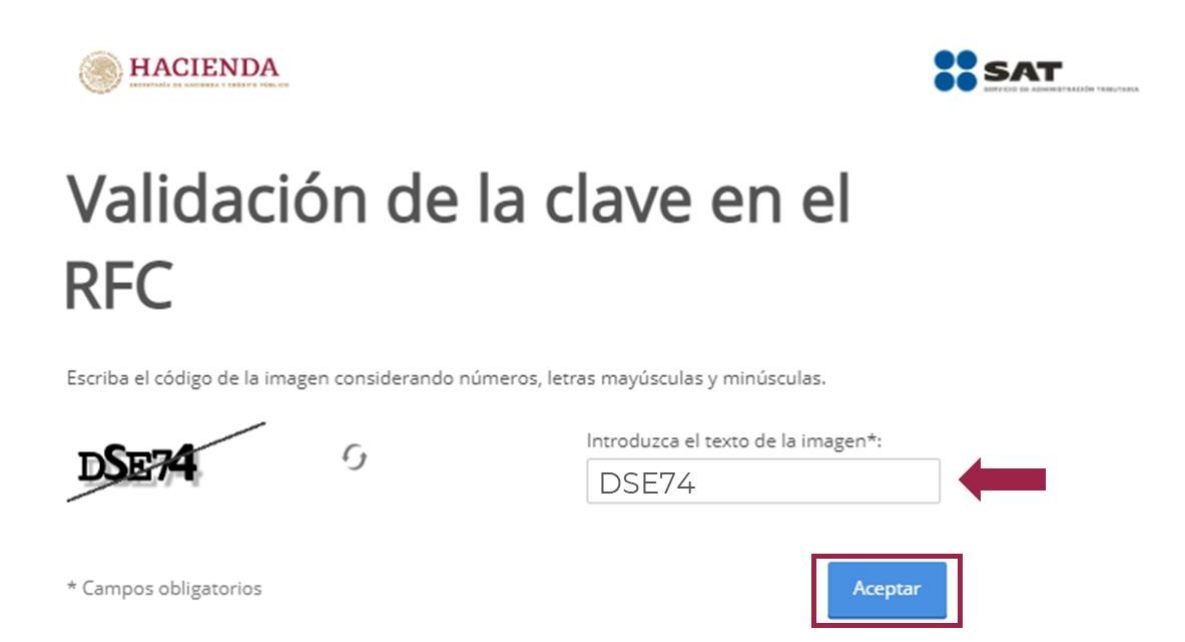

**Nota**: Si escribiste incorrectamente el código de la imagen, aparece nuevamente la pantalla en donde solicita intentar de nuevo.

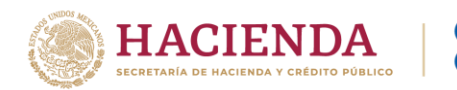

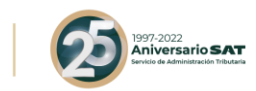

d) Si escribiste correctamente el código de la imagen, se muestra la siguiente pantalla:

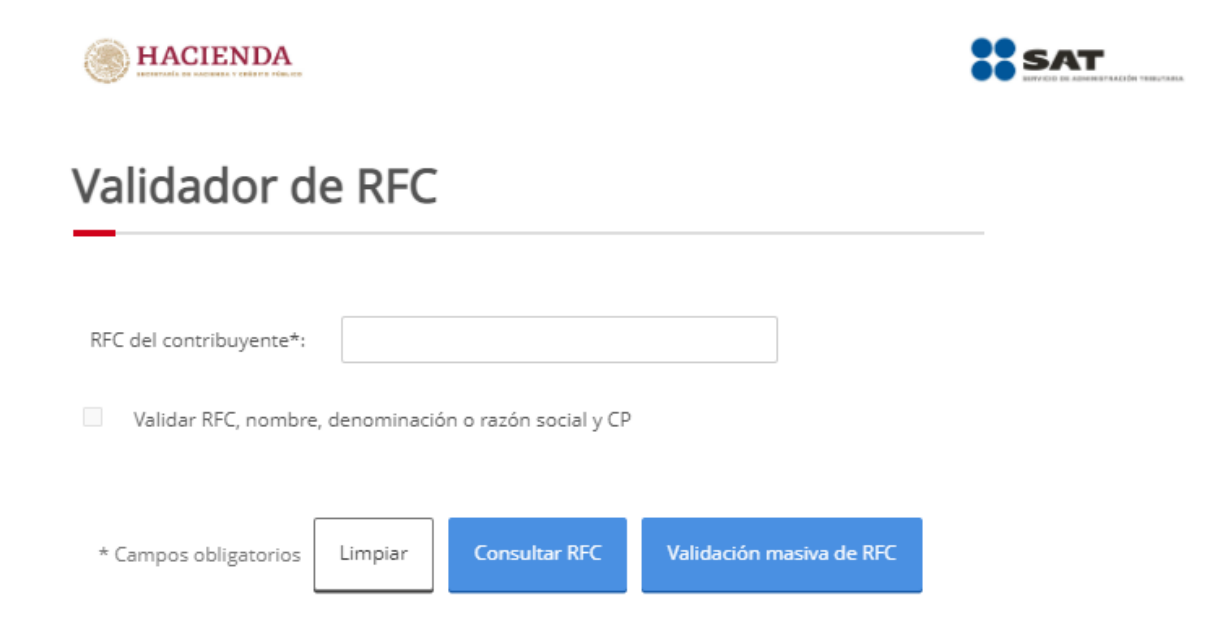

- 2. Validar clave del RFC, nombre y código postal
- a) Para validar la clave del RFC por contribuyente, ingrésala y da clic en Consultar RFC.

| HACIENDA                |               |                        |                          | SAT |
|-------------------------|---------------|------------------------|--------------------------|-----|
| Validador d             | e RFC         |                        |                          |     |
| RFC del contribuyente*: | ç6894931      | en el                  |                          |     |
| Validar RFC, nombre     | , denominació | ón o razón social y CP |                          |     |
| * Campos obligatorios   | Limpiar       | Consultar RFC          | Validación masiva de RFC |     |

b) Para validar adicionalmente el nombre y código postal que se encuentran asociados a la información del RFC, habilita la casilla del lado izquierdo para poder capturar la información.

| HACIENDA                |                                      | SAT          |
|-------------------------|--------------------------------------|--------------|
| Validador o             | de RFC, nombre y c                   | ódigo postal |
| RFC del contribuyente*: | çCC340513H81                         |              |
| Validar RFC, nombr      | re, denominación o razón social y CP |              |
|                         |                                      |              |
| Nombre, denominación    | o razón social*:                     |              |
| Nombre, denominación    | o razón social*:                     |              |
| Nombre, denominación    | o razón social*:                     |              |
| Nombre, denominación    | o razón social*:                     |              |

c) Para realizar la validación de los datos de una persona física, se deberán registrar el nombre, primer apellido y segundo apellido.

M C

Cuando sea un RFC de persona moral se deberá registrar el nombre o razón social sin incluir el régimen societario.

Para el campo código postal se deberá escribir el número a cinco dígitos:

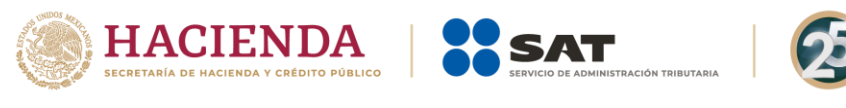

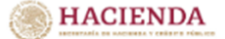

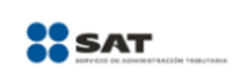

1997-2022 Aniversario SAT

### Validador de RFC, nombre y código postal

| RFC del contribu                                                       | yente*:                                                         | 29405118481                                        |                                                                           |                                                               |
|------------------------------------------------------------------------|-----------------------------------------------------------------|----------------------------------------------------|---------------------------------------------------------------------------|---------------------------------------------------------------|
| ✔ Validar RFC,                                                         | nombre, deno                                                    | minación o razón s                                 | social y CP                                                               |                                                               |
| Nombre, denomi                                                         | nación o razón                                                  | social*:                                           |                                                                           |                                                               |
| Deberá registra<br>social sin incluir<br>Có <del>ligo poccial do</del> | r el nombre, denom<br>el régimen societar<br>Indomitation firet | inación o razón<br>io<br>io<br>i del contribuyente | e*: 21387<br>Deber<br>Camponia y Algeobly Argo<br>Deber<br>Deber<br>Campo | á ser un campo numérico de 5 dígitos y es un<br>o obligatorio |
| * Campos<br>obligatorios                                               | Limpiar                                                         | Consultar<br>RFC                                   | Validación masiva<br>de RFC                                               | Validación masiva de RFC, Nombre<br>y Código Postal           |

**NOTA**: Los campos marcados con \* son obligatorios.

Si los datos corresponden a los registrados ante el RFC, se muestra el siguiente mensaje:

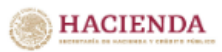

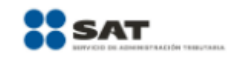

# Validación de RFC, nombre y código postal

RFC válido, y susceptible de recibir facturas

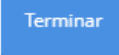

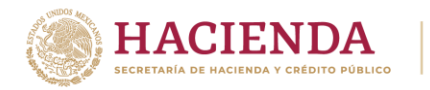

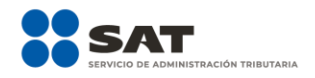

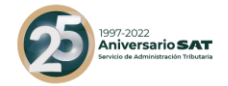

Si los datos no corresponden con los registrados ante el RFC, se muestra el siguiente mensaje:

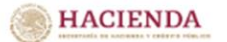

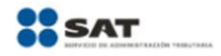

## Validación de RFC, nombre y código postal

EL Nombre o Razón Social y CP no coinciden con lo registrado en el RFC

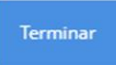

**Nota**: La clave del RFC genérico que se reporte en operaciones efectuadas con el público en general (XAXX010101000) o con residentes en el extranjero (XEXX010101000), da como resultado un RFC inválido.

#### 3. Consulta masiva

- a) Preparar archivo plano (texto) con las siguientes características:
  - 1) El archivo debe generarse en formato plano (txt) y tipo UTF-8.
  - 2) Se debe utilizar como separador el pipe "|".
  - 3) Las columnas no deben de tener nombre/título, en el primer renglón.
  - 4) En la primera columna, enumerar los registros proporcionados.
  - 5) En la segunda columna, proporcionar las claves de RFC a consultar, evite que el RFC tenga espacios en blanco.
  - 6) En la tercera columna, proporcionar el Nombre o Razón Social asociado al RFC a consultar.
  - 7) En la cuarta columna, registrar las claves de Código Postal del domicilio fiscal asociado al RFC a consultar, evite que contenga espacios en blanco.
  - 8) El archivo puede tener como máximo 5,000 RFC.

**Nota**: Evita que los RFC contengan espacios debido a que, al ejecutar la consulta, el aplicativo menciona: Estructura del RFC incorrecta.

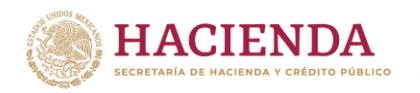

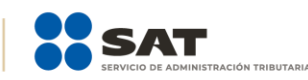

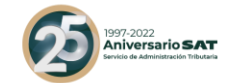

Sin título: Bloc de notas <u>Archivo</u> <u>Edición</u> F<u>o</u>rmato <u>V</u>er <u>Ayu</u>da 1|RIRD8306037C8|DANIEL RIVAS ROCHLO(09760) 2|ROD087028379|CABRIEL RODRIOUEZ DARIO(07315) 3|RESM85:026KL4|MARIA HERMANDEZ SOCIS[03310] 4|3IRS760525RQ3|SARA 3|MENEZ RAMON|06544| 5|PARI9006|6HF5|JRENE PAZ RIOS|08752|

b) Da clic sobre el botón Validación masiva de RFC.

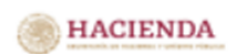

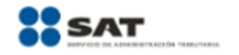

### Validador de RFC, nombre y código postal

| RFC del contribuy        | ente*:         |                      |                             |                                                     |
|--------------------------|----------------|----------------------|-----------------------------|-----------------------------------------------------|
| Validar RFC,             | nombre, deno   | ominación o razón s  | ocial y CP                  |                                                     |
| Nombre, denomin          | nación o razón | n social*:           |                             |                                                     |
|                          |                |                      |                             |                                                     |
| Código postal del        | domicilio fisc | al del contribuyente | a*:                         |                                                     |
| * Campos<br>obligatorios | Limpiar        | Consultar<br>RFC     | Validación masiva<br>de RFC | Validación masiva de RFC, Nombre<br>y Código Postal |

c) Da clic al botón Seleccionar archivo:

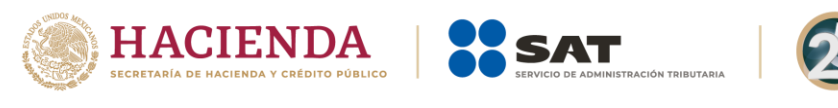

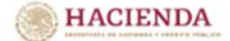

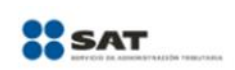

997-2022 Iniversario SAT

### Validación masiva de RFC, nombre y código postal

Seleccione el archivo a validar\* Seleccionar archivo Ninguno archivo selec.

El arhivo a seleccionar deberá cumplir con las siguientes características:

- 1.- El archivo debe generarse en formato plano (txt) y tipo UTF-8.
- 2.- Se debe utilizar como separador el pipe "|".
- 3.- Las columnas no deben de tener nombre/título, en el primer renglón.
- 4.- En la primera columna, enumerar los registros proporcionados.
- 5.- En la segunda columna, proporcionar las claves de RFC a consultar, evite que el RFC tenga espacios en blanco.
- 6.- En la tercera columna, proporcionar el Nombre o Razón Social asociado al RFC a consultar.
- 7.- En la cuarta columna, registrar las claves de Código Postal del domicilio fiscal asociado al RFC a consultar,
- evite que contenga espacios en blanco.
- 8.- El archivo puede tener como máximo 5,000 RFC.

\* Campos obligatorios

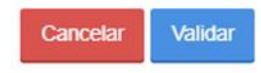

d) Localiza y selecciona la ruta donde se encuentra el archivo plano y posteriormente da clic al botón Abrir:

| Ø Abrir                   |                               |            |            |     |                          |         | ×       |
|---------------------------|-------------------------------|------------|------------|-----|--------------------------|---------|---------|
| ← → ~ ↑ 💻 > Este equipo > |                               |            |            | ~ Ō | Buscar en Este equipo    |         | ٩,      |
| Organizar 👻               |                               |            |            |     | €                        |         | ?       |
| > 📌 Acceso rápido         | v Carpetas (6)                |            |            |     |                          |         |         |
| > 📃 Escritorio            | Descargas                     | Documentos | Escritorio |     |                          |         |         |
|                           | Imágenes                      | Música     | Vídeos     |     |                          |         |         |
|                           | ∨ Dispositivos y unidades (2) |            |            |     |                          |         |         |
| Nombre:                   |                               |            |            | ~   | Todos los archivos (*.*) | Cancela | →<br>Ir |

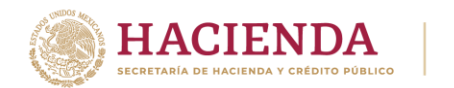

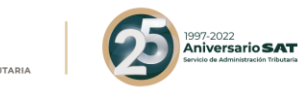

e) Da clic al botón Validar.

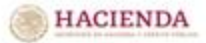

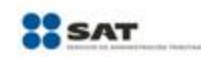

# Validación masiva de RFC, nombre y código postal

SAT

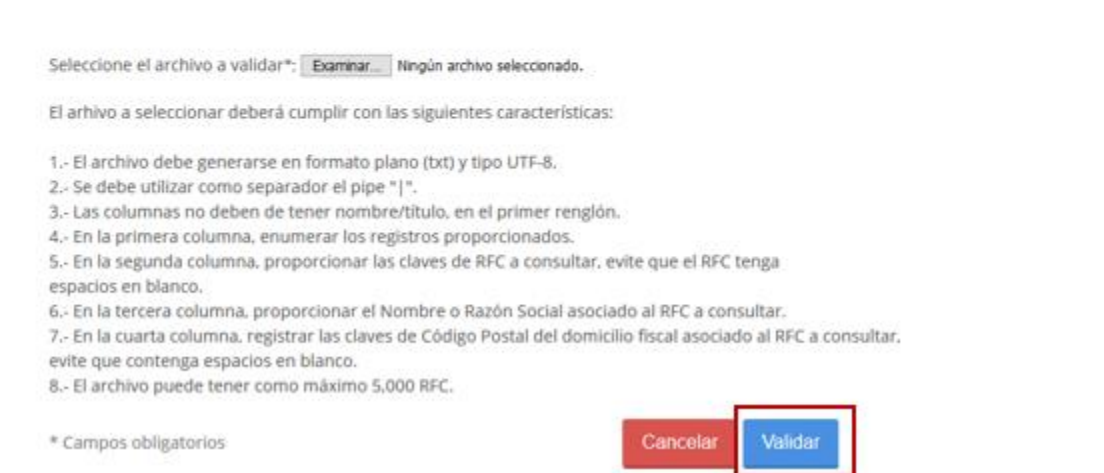

Aparece una pantalla con el avance de la consulta masiva y generará la opción de Abrir o Guardar el resultado de la consulta.

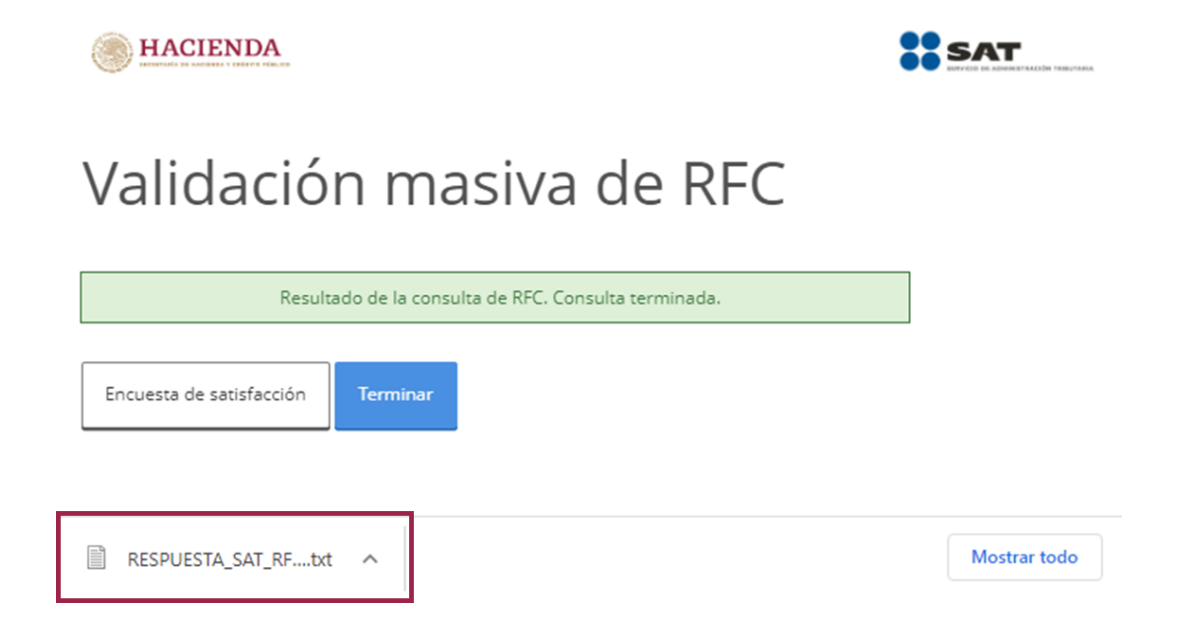

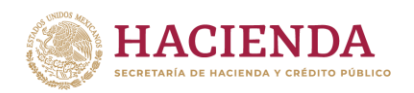

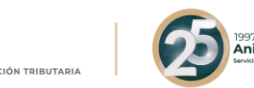

22 rsario SAT

- f) La consulta masiva devuelve un archivo plano (texto) separado por pipes (|), sin nombre de las columnas en el primer renglón, con el siguiente resultado:
  - Primera columna. Numeración de los registros proporcionados.
  - Segunda columna. Claves del RFC proporcionadas para consulta.
  - Tercera columna. Nombre de los registros proporcionados.
  - Cuarta columna. Código postal proporcionados para consulta.
  - Quinta columna. Resultado de la consulta por cada clave de RFC, nombre y código postal proporcionados, donde:
    - i. Los datos proporcionados son válidos para recibir facturas. RFC, nombre y código postal -válido.
    - ii. RFC no se encuentra registrado. RFC- Inválido
    - iii. El nombre no coincide con el registrado en el RFC. RFC- válido, nombre – no coincide y código postal -válido.
    - iv. El código postal no coincide con el registrado en el RFC. RFCválido, nombre – válido y código postal - no coincide.
    - v. El nombre y código postal no coinciden con lo registrado en el RFC. RFC- válido, nombre – no coincide y código postal - no coincide.

#### Ejemplo:

| RESPUESTA_SAT_RFC10.txt: Bloc de notas                                                                                          |
|----------------------------------------------------------------------------------------------------|
| Archivo Edición Formato Ver Ayuda                                                                                               |
| ]] El nombre, denominación o razón social no coincide con el registrado en el RFC                                               |
| 2 MO 550 NAHIBID YAÑEZ 55269 El Código Postal no coincide con el registrado en el RFC.                                          |
| 3 ZU8030225U24 COALICION DE ORGANIZACIONES DE LA ZONA ECONOMICA TEPITO Y DF 89359 RFC válido, y susceptible de recibir facturas |
| 4 DULB8 0 R BRERA CAMPOS 15850 RFC válido, y susceptible de recibir facturas                                                    |
| 5 A 9UX5 SANTA E LOS RODRIGUEZ CARACTER &%5"!01000 EL Nombre o Razón Social y CP no coinciden con lo registrado en el RFC       |
| 6 MOEr S0 NAHIBID ELIZABETH ROM IEZ 55269 El Código Postal no coincide con el registrado en el RFC.                             |
| 7 &ESI5 A CAROLINA ORD IDEZ 91020 RFC válido, no susceptible de recibir facturas                                                |
| 8 8B <sup>r</sup> 4022KA  COMERCIAL DE 'FILTROS' 64580 RFC válido, y susceptible de recibir facturas                            |
| 9 8 N98092 NUNEZ TEJEDA 7000 RFC valido, y susceptible de recibir facturas                                                      |
| 10/AS 901062/SERVICIOS FESIONALES ORIENTA SOLUCIONES ORGANIZACIONALES/72410/RFC valido, y susceptible de recibir facturas       |
| 11PFMI00: 7RB DISENADORES ATIVOS 38800 RFC valido, y susceptible de recibir facturas                                            |
| 12/UCE99 A4/GRUPO DE TRABAJO PARA EL DESARROLLO DE LA NINEZ/58260/RFC valido, y susceptible de recibir facturas                 |
| T3(CEM8404) COMPANIA HIDRO GAS DE PUEBLA[58290]RFC valido, y susceptible de recibir facturas                                    |
| IAJANS TUBIS SERVICIOS INFANTILES/43200/IFC no registrado en el padron de contribuyentes                                        |
| ISIMAS N/4  OLUCIONES IN ELIGENTES 23456(RFC no registrado en el padron de contribuyentes                                       |
| IBJHLL CR3JH 8LAR 8LOCISTICS5[25450]KFC no registrado en el padron de contribuyentes                                            |
| I/ININASSO = SIAMANDA = NUNCIO42SUIREC no registrado en el padron de contribuyentes                                             |
| IBJAI - SUKWBIMARIA LOURDES BANUELOSJOGASUINEC VAIGO, Y SUSCEPTICIDI FACTURAS                                                   |
| ISJAINS/ E/TODANDA BANGELOS/SZOUGREV Valido, Susceptible de recibir facturas                                                    |
| zujmu z zliz/jkoučelu Acli Amik Asi Anebajovi ujkro validu, y susceptible de recibili račturas                                  |
| Ilestructula nei kilo ilicoltaria                                                                                               |

#### Fin del procedimiento.